# CNA e-Tool v 3.2 **Repair Needs Analysis**

Office of Multifamily Housing Programs November 2023

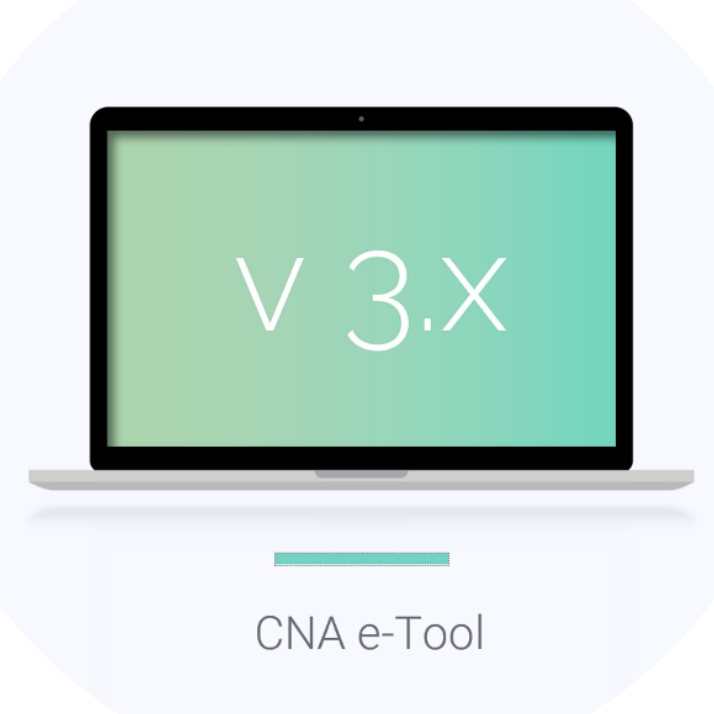

## What do I need to know?

CNA e-Tool Release 3.2 (v3.2) adds a new screen with a table that compares up to three versions of the Repairs Lists. Users can create alternate Repair Lists by selecting different sets of Alternatives for the Components in need of repair & replacements.

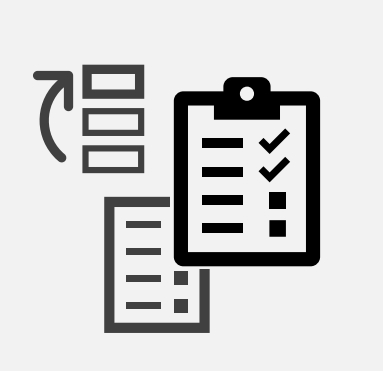

## New: Repair Needs Analysis

## New Screen Tab & Repair List Comparison Table

The purpose of this new Repair List Comparison Table is to create multiple versions of Critical and Non-Critical Repair Lists and compare their total costs and annual utility consumption.

 You can access this new screen by clicking on the " Alts & Recs" tab on the sidebar.

| Design & Construction   |   | REPAIR NEEDS ANALYS |                              |                                  |  |  |
|-------------------------|---|---------------------|------------------------------|----------------------------------|--|--|
| Sites                   | 0 |                     | REPAIR LIST COMPARISON TABLE |                                  |  |  |
| Buildings               | 0 |                     | Repair                       | Total \$ (D)                     |  |  |
| 🔀 Unit Types            | 0 |                     | ·                            |                                  |  |  |
| 🕜 Units & Common Spaces | 0 |                     | Proposed List                | \$1,207,155.05                   |  |  |
| 🕜 Parking               | 0 |                     | D <u>Repair List 1</u>       | \$1,207,155.05<br>(\$0.00)       |  |  |
| Components, Alts & Recs | 0 | -                   |                              | (+ )                             |  |  |
| 🕜 Repair Needs Analysis | 0 |                     | 🗌 <u>Repair List 2</u>       | \$1,216,322.88<br>(\$9,167.83)   |  |  |
|                         |   | J                   | <u>Repair List 3</u>         | \$1,324,419.50<br>(\$117,264.45) |  |  |

### You can create up to three versions of the Repairs Lists by clicking on the "Repair List #" link on the table.

## Composing Alternate Repair Lists

- A pop-up window will display the Components and their
  Alternatives that you can choose.
- This selectable list is divided into Critical Repair
  Components and Non-Critical Repair Components.
- The combination of selected Alternatives will compose that version of the Repair List.

| CRITICAL REPAIR COMPONENTS                                                 | ]            | 1       | NON-CRITICAL RI | EPAIR COMP( |
|----------------------------------------------------------------------------|--------------|---------|-----------------|-------------|
| Replace split system for apartment building common areas.                  | \$7,898.51   | 0       | 0               | \$0         |
| Operable windows now                                                       | \$7,332.95   | 0       | 0               | \$0         |
| Replace five operable aluminum-framed insulated windows repair 38 windows. | \$7,332.95   | 0       | 0               | \$0         |
| Triple-pane Window                                                         | \$7,332.95   | -341.20 | 0               | -\$145      |
| HVAC installation drywall repairs                                          | \$924.38     | 0       | 0               | \$0         |
| Repair costs associated with drywall installation                          | \$924.38     | 0       | 0               | \$0         |
| Split system 1.5 ton                                                       | \$235,262.94 | 0       | 0               | \$0         |
| Replace split system for all apartment dwelling units                      | \$235,262.94 | 0       | 0               | \$0         |
| Split system 2 ton                                                         | \$76,212     | 0       | 0               | \$0         |
| Replace split system for bungalow dwelling units                           | \$76,212     | 0       | 0               | \$0         |

• You can access this new screen by clicking on the "Repair Needs Analysis" tab located below the "Components,

| Annual Energy     | Annual Water      | Annual Total   | Annual TCO for    |
|-------------------|-------------------|----------------|-------------------|
| Usage in kbtu (D) | Usage in Gal. (D) | Utility \$ (D) | all Comps. \$ (D) |
| 3,412             | 100               | \$1,575        | \$102,733.20      |
| 3,412             | 100               | \$1,575        | \$102,733.20      |
| (0)               | (0)               | (\$0)          | (\$0.00)          |
| 2,559             | 50                | \$1,150        | \$93,390.89       |
| (-853)            | (-50)             | (-\$425)       | (-\$9,342.31)     |
| 4,094.40          | 100               | \$1,865        | \$109,003.41      |
| (682.40)          | (0)               | (\$290)        | (\$6,270.21)      |

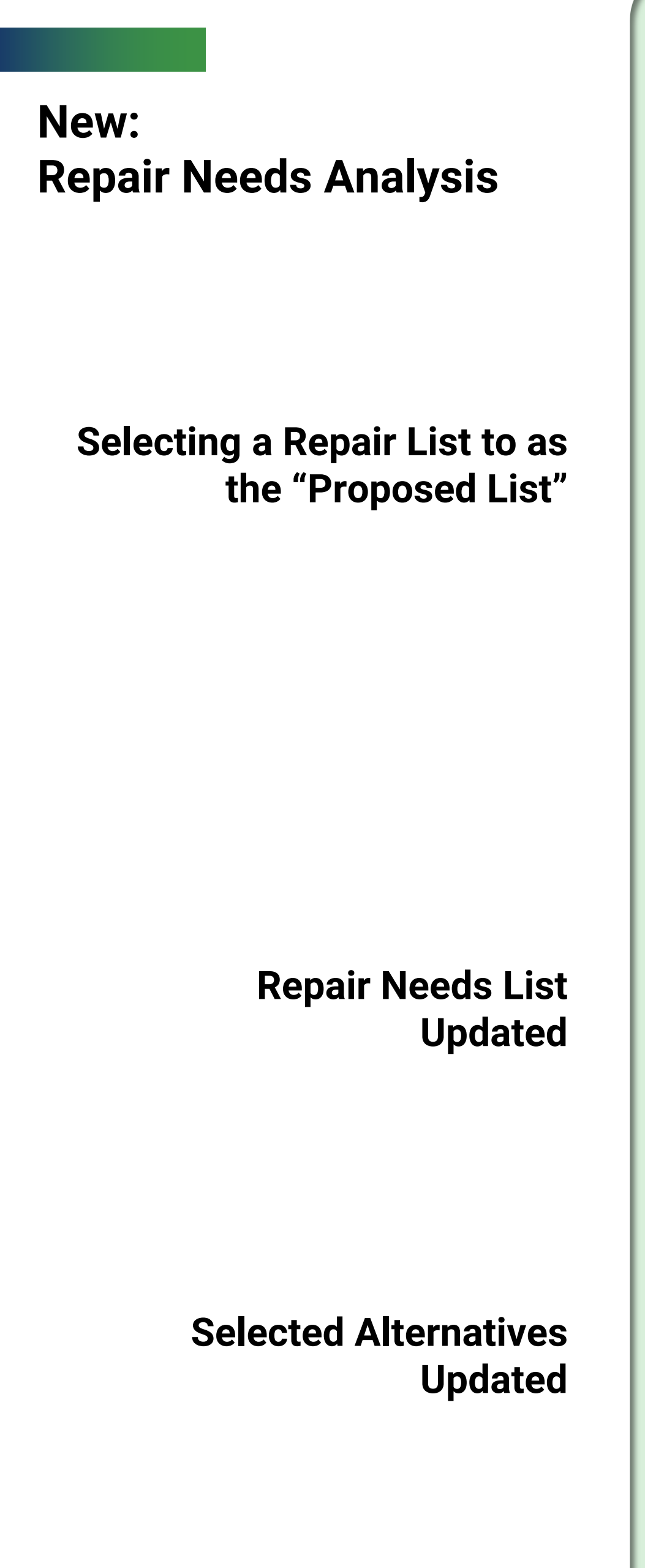

You can select any one of the three Repair Lists as the "Proposed List" by checking the box and clicking the "Save Changes" button.

REPAIR LIST COMPARISON TABLE

| Repair          | Total \$ ( 🔺 )                            | Annual Energy<br>Usage in kbtu (▲) | Annual Water<br>Usage in Gal. (▲) | Annual Total<br>Utility \$ (▲) | Annual TCO for all Comps. \$ ( 🔺 ) |
|-----------------|-------------------------------------------|------------------------------------|-----------------------------------|--------------------------------|------------------------------------|
| Proposed List   | \$1,153,167.40                            | 0                                  | 0                                 | \$O                            | \$56,283.89                        |
| Add Repair List |                                           |                                    |                                   |                                |                                    |
| ✓ List 1        | \$1,155,7 <mark>60.40</mark><br>(\$2,593) | -682.40<br>(-682.40)               | 0<br>(0)                          | -\$290<br>(-\$290)             | \$55,169.10<br>(-\$1,114.79)       |
| List 2          | \$1,155,560.40<br>(\$2,393)               | -341.20                            | 0                                 | -\$145<br>(-\$145)             | \$56,047.51<br>(-\$236.38)         |

Assessment Entry

Flags

Severe

Warnings

**Repair Needs** 

**Critical Repairs** 

Life Safety

Accessibility

**Non-Critical Repairs** 

Validation

79

22

17

Filter

- 3.7

Future Replacement

**Critical Repair** 

Update Proposed List

Delete Repair List

- The Repair Needs lists under the Validation Tab will be automatically updated to reflect the Components and Alternatives in the Proposed List.
- The selections are also reflected in the "Components and Alternatives" screen and "Repair Replacement Recommendation" entries also.

|                          | Total          | \$/Unit     |
|--------------------------|----------------|-------------|
| mmediate Repairs (Total) | \$1,216,322.88 | \$24,326.46 |
| Life Safety Remedies     | \$15,825.58    | \$316.51    |
| Accessibility Remedies   | \$34,702.51    | \$694.05    |
| - Immediate Action       | -              | -           |
| - Deferred               | \$34,702.51    | \$694.05    |
| Non-critical Needs       | \$1,165,794.79 | \$23,315.90 |

Non-Critical Repair

| Components                                  | Components |                                        | Components                                       |             |                      |              |                      |    |
|---------------------------------------------|------------|----------------------------------------|--------------------------------------------------|-------------|----------------------|--------------|----------------------|----|
| ter List By 🔹                               |            |                                        |                                                  |             | A                    | dd New Compo | nent                 | 5- |
| Component Type                              |            | Component Name                         |                                                  | Age/<br>EUL | Assessed/<br>Std RUL | Cost \$      | Annual<br>Utility \$ |    |
| 3.7.2.3.1 - Refrigerato                     | r/freezer  | Apartmen                               | t refrigerators original                         | 2/12        | 15/10                | \$16,100.44  | \$1,575              |    |
| Alt(1): 3.7.2.3.1 -<br>Refrigerator/freezer |            | Replace ret<br>Componen<br>refrigerato | frigerators, for<br>t - Apartment<br>rs original | -/20        | -                    | \$20,160     | \$1,575              |    |
| Alt(2): 3.7.2.3.1 -<br>Refrigerator/freezer |            | (Alt 2) Repl<br>Stainless F            | lace refrigerators -<br>ancy                     | -/18        | -                    | \$18,060     | \$1,865              |    |
| Alt(3): 3.7.2.3.1 -                         |            | (Alt 1) Rep                            | ace refrigerators -                              | -/15        | -                    | \$16,100.44  | \$1,150              | •  |
|                                             |            |                                        |                                                  |             |                      |              |                      |    |